# iPad アップデート

作業時間はおおよそ5分です。 充電が50%以上ないと作業ができません のでご注意ください。

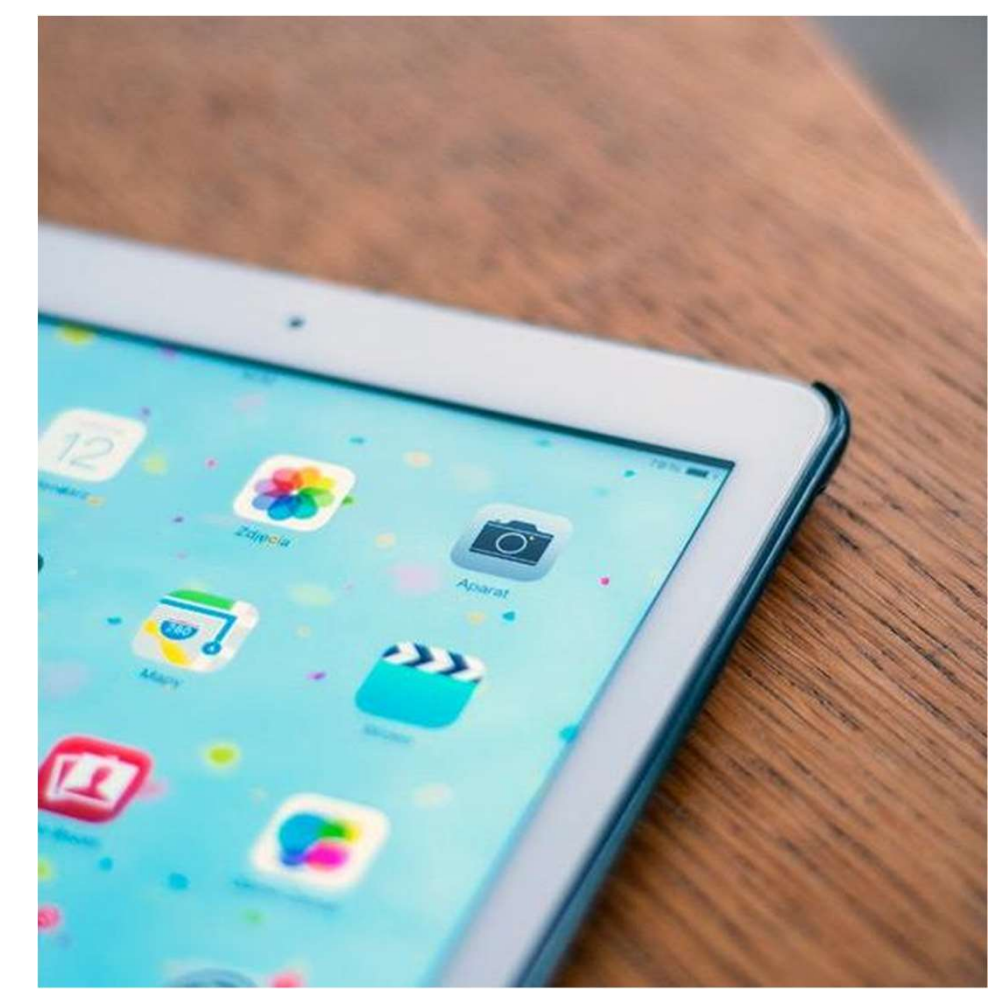

### 1.アップデートをするまえに・・・

電げんが入っているかたしかめてください

 iPadの電げんボタンを押して電げんがついているかたしかめてく ださい。押してもなにもおきない人はながおししてください。

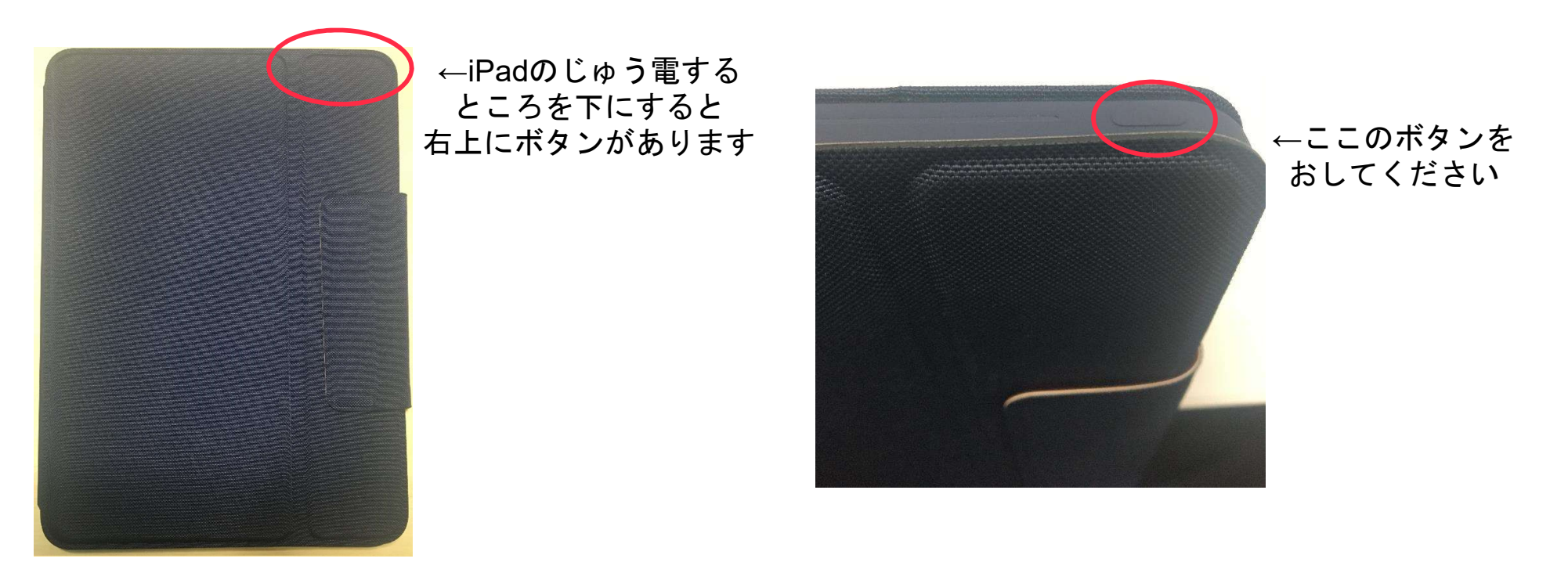

### 2.アップデートをするまえに・・・

がめんをたしかめてください

 電げんボタンをして右のがめんがでてきたら iPadのホームボタンをおしてください。

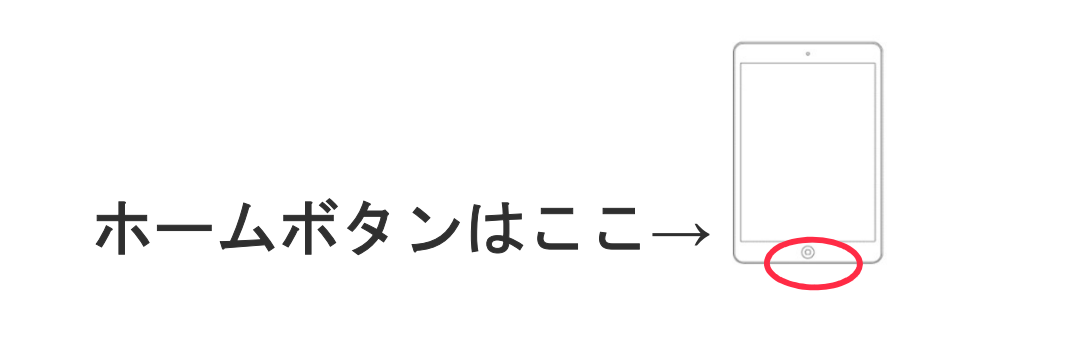

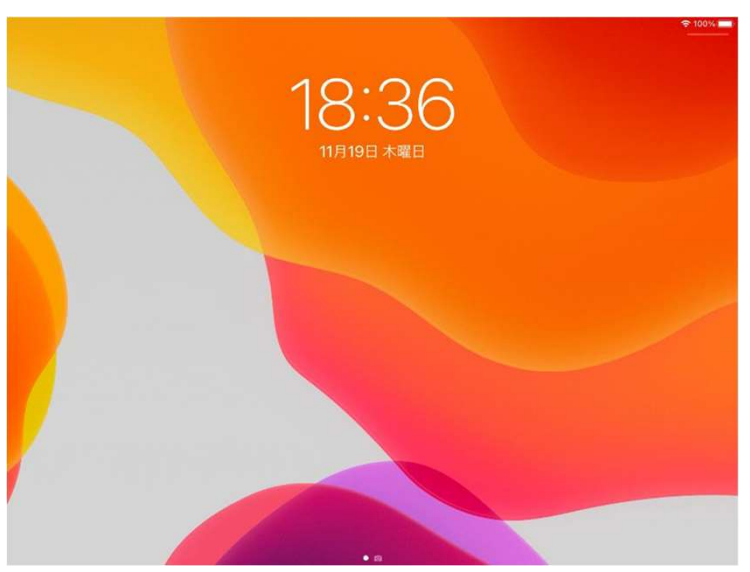

### 3.アップデートをするまえに・・・

Wi-Fiにつながっているか見てください

• がめんの右上に 🛜 のマークがあるか見てください。

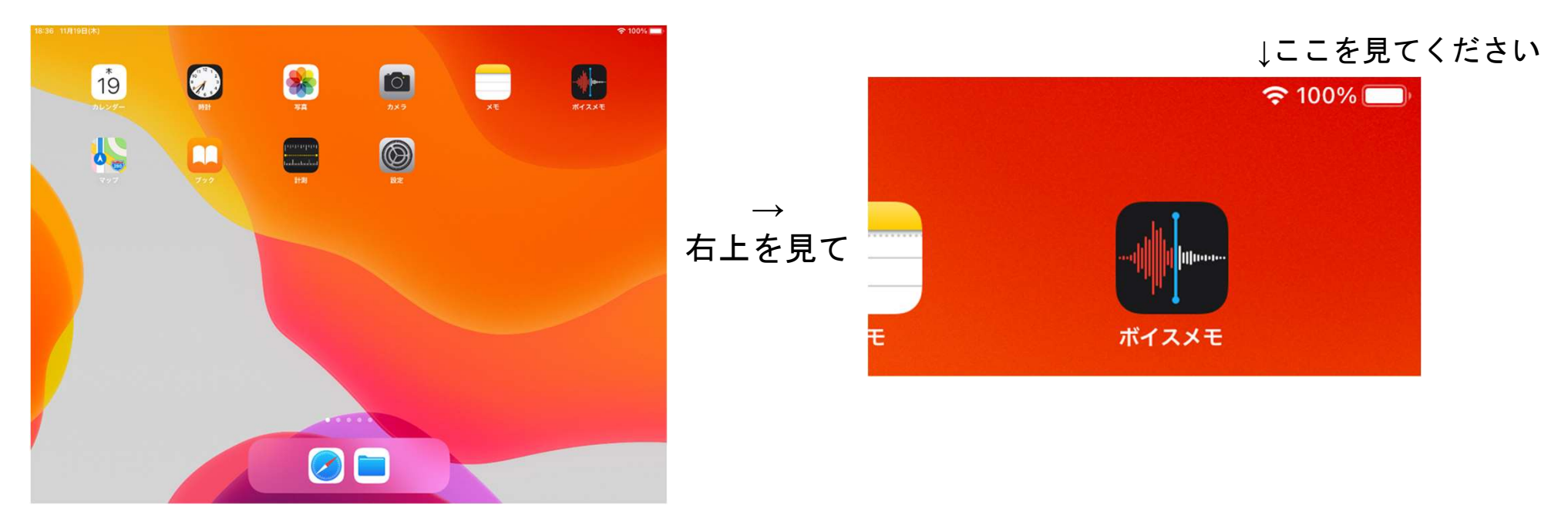

4.アップデートじゅんび

おす

と

の

がめん

なり

ます

#### 「設定」をひらいてください

• 🛞 をおしてください。

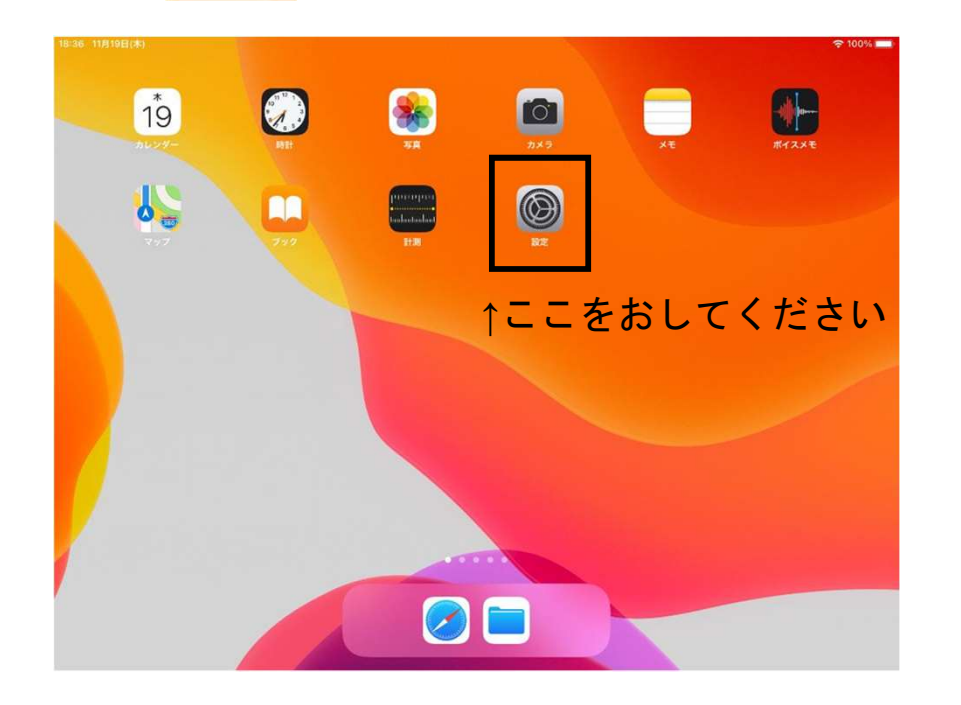

| 7 11月19日(木)             | Wi-Fi                                                    | 중 100% ∎              |
|-------------------------|----------------------------------------------------------|-----------------------|
| 设定                      |                                                          |                       |
|                         | Wi-Fi                                                    |                       |
|                         | ✓ UCHIDA-GUEST<br>セキュリティ保護されていないネットワーク                   | <b>≈</b> (j)          |
| S2 Student 2005001      | ネットワーク                                                   |                       |
| Apple ID、iCloud、メティアと場入 | HT_AP0                                                   | হ 🧊                   |
| ▶ 機内モード                 | iX500-AWYCF04531                                         | ê 🗢 🚺                 |
| Wi-Fi UCHIDA-GUEST      | USS_guest                                                | ê 🗢 🚺                 |
| 8 Bluetooth オン          | ZONE1                                                    | • 🗢 🚺                 |
|                         | その他                                                      |                       |
| 3 通知                    |                                                          |                       |
| 🕖 サウンド                  | 接続を確認                                                    | 通知 >                  |
| よやすみモード                 | 接続したことのあるネットワークに自動的に接続します。接続したこと<br>接続可能なネットワークをお知らせします。 | このあるネットワークが見つからない場合は、 |
| 🗴 スクリーンタイム              |                                                          |                       |
|                         |                                                          |                       |
| 一般                      |                                                          |                       |
| 🕄 コントロールセンター            |                                                          |                       |
|                         |                                                          |                       |

#### 「一般」をおしてください

| ●「設定」                   | をおすと出てくる                                   | 💮 一般        |
|-------------------------|--------------------------------------------|-------------|
| 8:37 11月19日(木)          | Wi-Fi                                      | 중 100% ■    |
| 設定                      |                                            | +>          |
|                         | Wi-Fi                                      | C           |
|                         | ✓ UCHIDA-GUEST<br>セキュリティ役選されていないネットワーク     | ≈ (j)       |
| S2 Student 2005001      | ネットワーク                                     | E           |
| Apple ID、iCloud、メディアと購入 | HT_AP0                                     | ≈ (i) →     |
| ▶ 機内モード                 | iX500-AWYCF04531                           | • ≈ (i) Ø   |
| 😒 Wi-Fi UCHIDA-GUEST    | USS_guest                                  | • ≈ (i) が   |
| Bluetooth オン            | ZONE1                                      | • ≈ (i) Ø   |
|                         | その他                                        | ん           |
| <b>通知</b>               |                                            | 12          |
| ໜ サウンド                  | 接続を確認                                      |             |
|                         | 接続したことのあるネットワークに自動的に接続します。接続したことのあるネットワークが | パ見つからない場合は、 |

● おやすみモード

🔀 スクリーンタイム

🕄 コントロールセンター

◎ 一般

接続したことのあるネットワークに自動的に接続します。接続したことのあるネットワークが見つからない場合は、 接続可能なネットワークをお知らせします。

をおしてください。

IJ

ます

| 18:37 11月19日(木)                                 | 一般              | € 100% |
|-------------------------------------------------|-----------------|--------|
| 設定                                              |                 |        |
|                                                 | 情報              | >      |
| TR 40                                           | ソフトウェア・アップデート   | >      |
| S2 Student 2005001<br>Apple ID, iCloud, メディアと購入 | AirDrop         | \$     |
|                                                 | AirPlayとHandoff | >      |
| ▶ 機内モード                                         | ピクチャ・イン・ピクチャ    | >      |
| 🛜 Wi-Fi UCHIDA-GUEST                            |                 |        |
| ₿luetooth オン                                    | iPadストレージ       | >      |
|                                                 | Appのバックグラウンド更新  | >      |
| 🖸 通知                                            |                 |        |
| 📢 サウンド                                          | 日付と時刻           | >      |
| ● おやすみモード                                       | キーボード           | >      |
| X スクリーンタイム                                      | フォント            | >      |
|                                                 | 言語と地域           | 2      |
| Ø <i>−</i> ®                                    | 辞書              | >      |
| 🕄 コントロールセンター                                    |                 |        |
| _                                               | V/DNI           | +接結 >  |

5

#### 「ソフトウェア・アップデート」をおしてください

• 「一般」をおすと出てくる ソフトウェア・アップデート をおしてください。

| 18:37 11月19日(木)         |                 | ≈ 100% 🔳      | 18:37 11月19日(木)         | ☎100% ■                                                                       |
|-------------------------|-----------------|---------------|-------------------------|-------------------------------------------------------------------------------|
|                         | <b>一般</b>       | _             | -                       | く 一般 ソフトウェア・アップデート                                                            |
| 設定                      |                 | お             | 設定                      |                                                                               |
|                         | 情報              | e d           | -                       | iPadOS 14.2<br>Apple Inc.                                                     |
|                         | ソフトウェア・アップデート   | × 1           |                         | 865.3 MB                                                                      |
| Student 2005001         |                 | 2             | Student 2005001         | iPadOS 14.2には、100以上の新しい絵文字のほか、8枚の新しい壁紙が追加され、iPad用の<br>その他の新しい機能強化とパグ修正が含まれます。 |
| Apple ID、iCloud、メディアと購入 | AirDrop         | <u>}</u>      | Apple ID、iCloud、メディアと購入 | Appleソフトウェア・アップデートのセキュリティコンテンツについては、以下のWebサイト                                 |
|                         | AirPlayとHandoff | × 𝒔,          |                         | をご覧ください:<br>https://support.apple.com/kb/HT201222                             |
| ▶ 機内モード                 | ピクチャ・イン・ピクチャ    | <u>&gt;</u> が | 機内モード                   |                                                                               |
| S Wi-Fi UCHIDA-GUEST    |                 | 15<br>14      | Wi-Fi UCHIDA-GUEST      |                                                                               |
| <b>Bluetooth</b> オン     | iPadストレージ       | × 0,          | Bluetooth オン            | 詳しい情報 >                                                                       |
|                         | Appのバックグラウンド更新  | > h           | ,                       |                                                                               |
| 1 通知                    |                 | 13            | 通知                      | ダウンロードしてインストール                                                                |
| ໜ サウンド                  | 日付と時刻           |               | ▲ サウンド                  |                                                                               |
| € おやすみモード               | キーボード           | × 'ð          | はやすみモード                 | 自動アップデート >                                                                    |
| X スクリーンタイム              | フォント            | × 9           | スクリーンタイム                |                                                                               |
|                         | 言語と地域           | き ま           |                         |                                                                               |
| Ø −£                    | 辞書              | × す           |                         |                                                                               |
| 🕄 コントロールセンター            |                 |               | コントロールセンター              |                                                                               |
| -                       | MDN             | 丰连结 >         |                         |                                                                               |

#### 「ダウンロードしてインストール」をおしてください。

### ダウンロードしてインストールをおすと出てくる同意するをおしてください。

おす

と

0

が

め

ん

に

な

IJ

ます

|                                | 🗢 100% 🔳                                                                                                    |
|--------------------------------|----------------------------------------------------------------------------------------------------|
| 一般                             | ソフトウェア・アップデート                                                                                                    |
| iPadOS 14<br>その他の新             | <b>iPadOS 14.2</b><br>Apple Inc.<br>865.3 MB<br>I.2には、100以上の新しい絵文字のほか、8枚の新しい壁紙が追加され、iPad用の<br>しい機能強化とバグ修正が含まれます。 |
| Appleソフ<br>をご覧くだ<br>https://su | トウェア・アップデートのセキュリティコンテンツについては、以下のWebサイト<br>さい:<br>pport.apple.com/kb/HT201222                                     |
| 詳しい情報                          | & >                                                                                                    |
| ダウンロー                          | -ドしてインストール                                                                                                    |
| 自動アップ                          | 7デート >                                                                                                    |

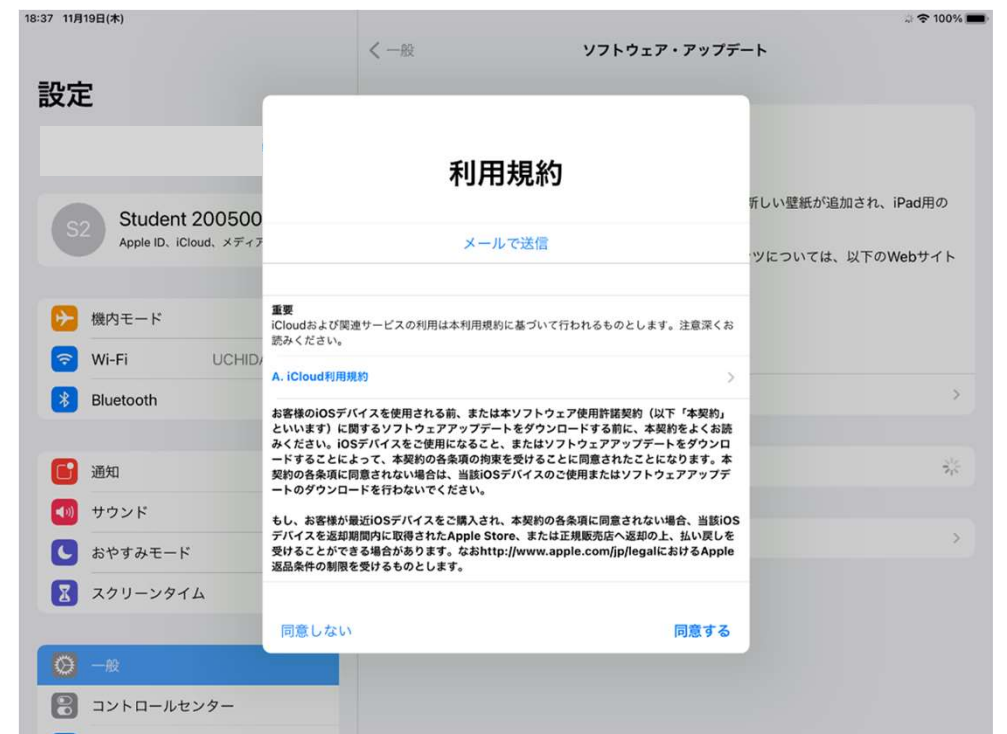

### 「ダウンロードしてインストール」をおしてください。

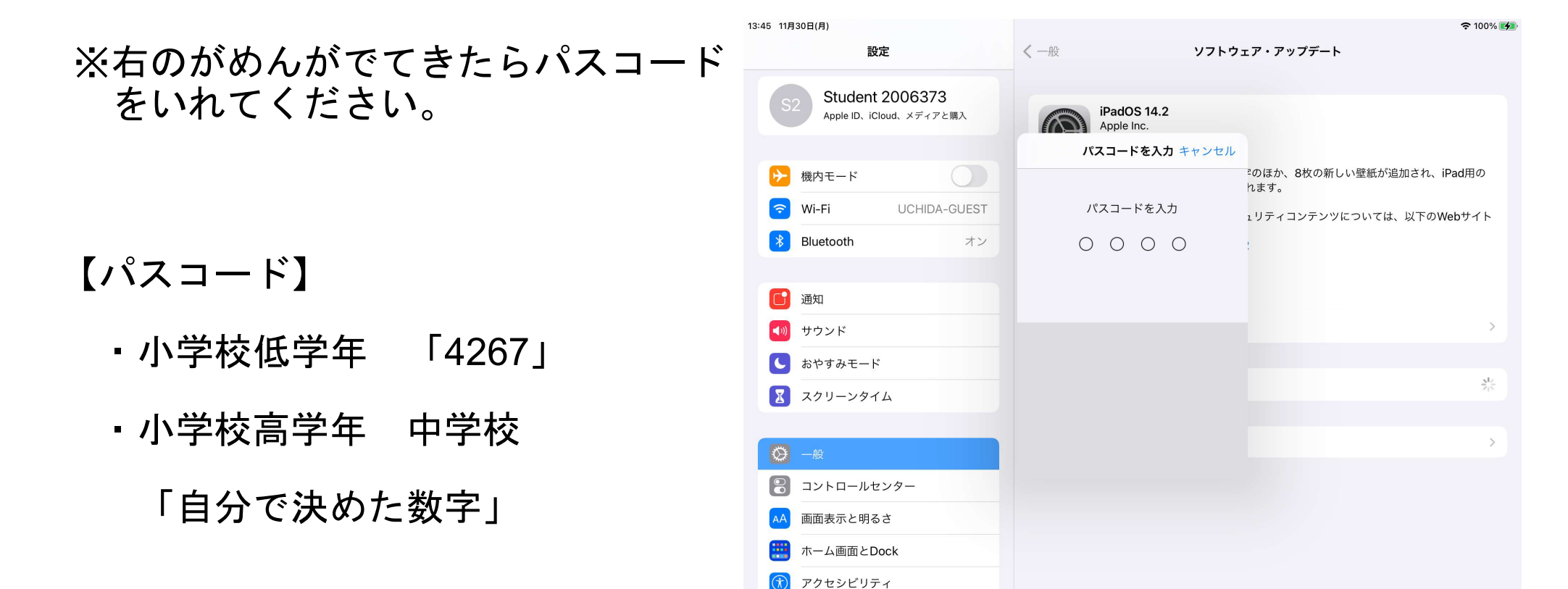

8

# 9.アップデート

### アップデートがおわるまでまってください

| 18:38 11月19日(木)                                                                                                    | ÷ 🕈 100% 🗖                                                                                                    |                     |
|----------------------------------------------------------------------------------------------------|----------------------------------------------------------------------------------------------------|---------------------|
|                                                                                                    | く 一般 ソフトウェア・アップデート                                                                                                    |                     |
| 設定                                                                                                    | iPadOS 14.2<br>Apple Inc.                                                                                                    |                     |
| S2 Student 2005001<br>Apple ID、iCloud、メディアと購入                                                                                                    | iPadOS 14.2には、100以上の新しい絵文字のほか、8枚の新しい壁紙が追加され、iPad用の<br>その他の新しい機能強化とバグ修正が含まれます。<br>Appleソフトウェア・アップデートのセキュリティコンテンツについては、以下のWebサイト<br>をご覧ください: |                     |
| ┣  ├  ├  ├  ├  ├  ├  ├  ├  ├  ├  ├  ├  ├  ├  ├  ├  ├  ├  ├  ├  ├  ├  ├  ├  ├  ├  ├  ├  ├  ├  ├  ├  ├  ├  ├  ├  ├  ├  ├  ├  ├  ├  ├  ├  ├  ├  ├  ├  ├  ├  ├  ├  ├  ├  ├  ├  ├  ├  ├  ├  ├  ├  ├  ├  ├  ├  ├  ├  ├  ├  ├  ├  ├  ├  ├  ├  ├  ├  ├  ├  ├  ├  ├  ├  ├  ├  ├  ├  ├  ├  ├  ├  ├  ├  ├  ├  ├  ├  ├  ├  ├  ├  ├  ├  ├  ├  ├  ├  ├  ├  ├  ├  ├  ├  ├  ├  ├  ├  ├  ├  ├  ├  ├  ├  ├  ├  ├  ├  ├  ├  ├  ├  ├  ├  ├  ├  ├  ├  ├  ├  ├  ├  ├  ├  ├  ├  ├  ├  ├  ├  ├  ├   ├  ├  ├  ├  ├  ├  ├  ├  ├  ├  ├  ├  ├  ├  ├  ├  ├  ├  ├  ├  ├  ├  ├  ├  ├  ├  ├  ├  ├  ├  ├  ├  ├  ├  ├  ├  ├  ├  ├  ├  ├  ├  ├  ├  ├  ├  ├  ├  ├  ├  ├ | https://support.apple.com/kb/HT201222                                                                                                    | ~「ダウンロード中」になり、歯車マーク |
| Wi-Fi UCHIDA-GUEST                                                                                                    |                                                                                                    | が回っているか確認してください。    |
| Bluetooth         オン                                                                                                    | 詳しい情報 >                                                                                                    |                     |
| ☐ 通知                                                                                                    | ダウンロード中                                                                                                    | ←「ダウンロード中」になっているか   |
| <ul> <li>■ 9992ド</li> <li>■ おやすみモード</li> </ul>                                                                                                    | 自動アップデート >                                                                                                    | 見てください              |
| スクリーンタイム                                                                                                    |                                                                                                    |                     |
|                                                                                                    |                                                                                                    |                     |
|                                                                                                    |                                                                                                    |                     |
| コントロールセンター                                                                                                    |                                                                                                    |                     |

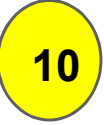

# 10.アップデートかんりょう

• iPadにこのがめんが出てきたら「続ける」をおしてください。

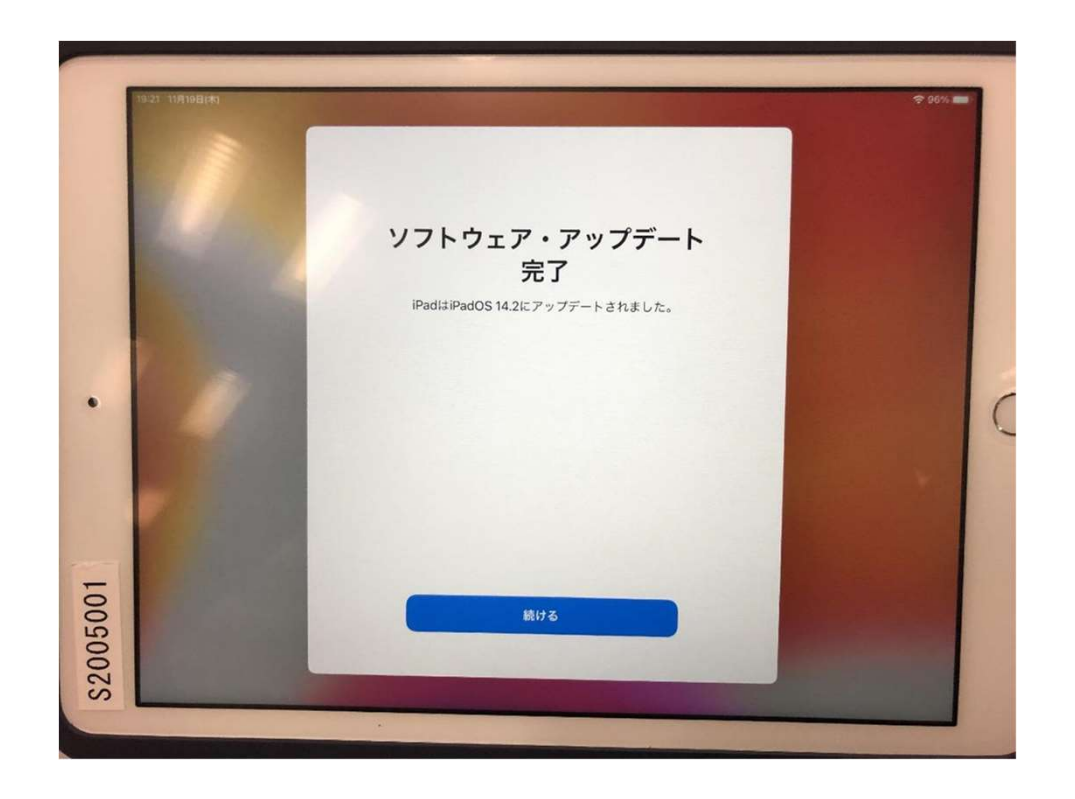

#### これでおわりです。